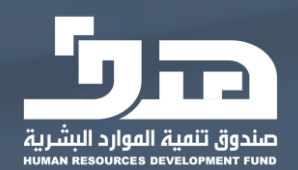

# دليل المستخدم

مهارات - الأفراد

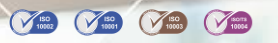

1

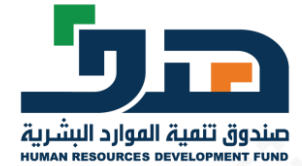

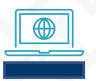

في حالة عدم تسجيل الفرد مسبقا في طاقات أو يحتاج إلى تحديث الملف الشخصي ينتقل إلى بوابة جدارات للتسجيل فيها ومن ثم العودة لبوابة طاقات لتسجيل الدخول حسب الخطوة السابقة

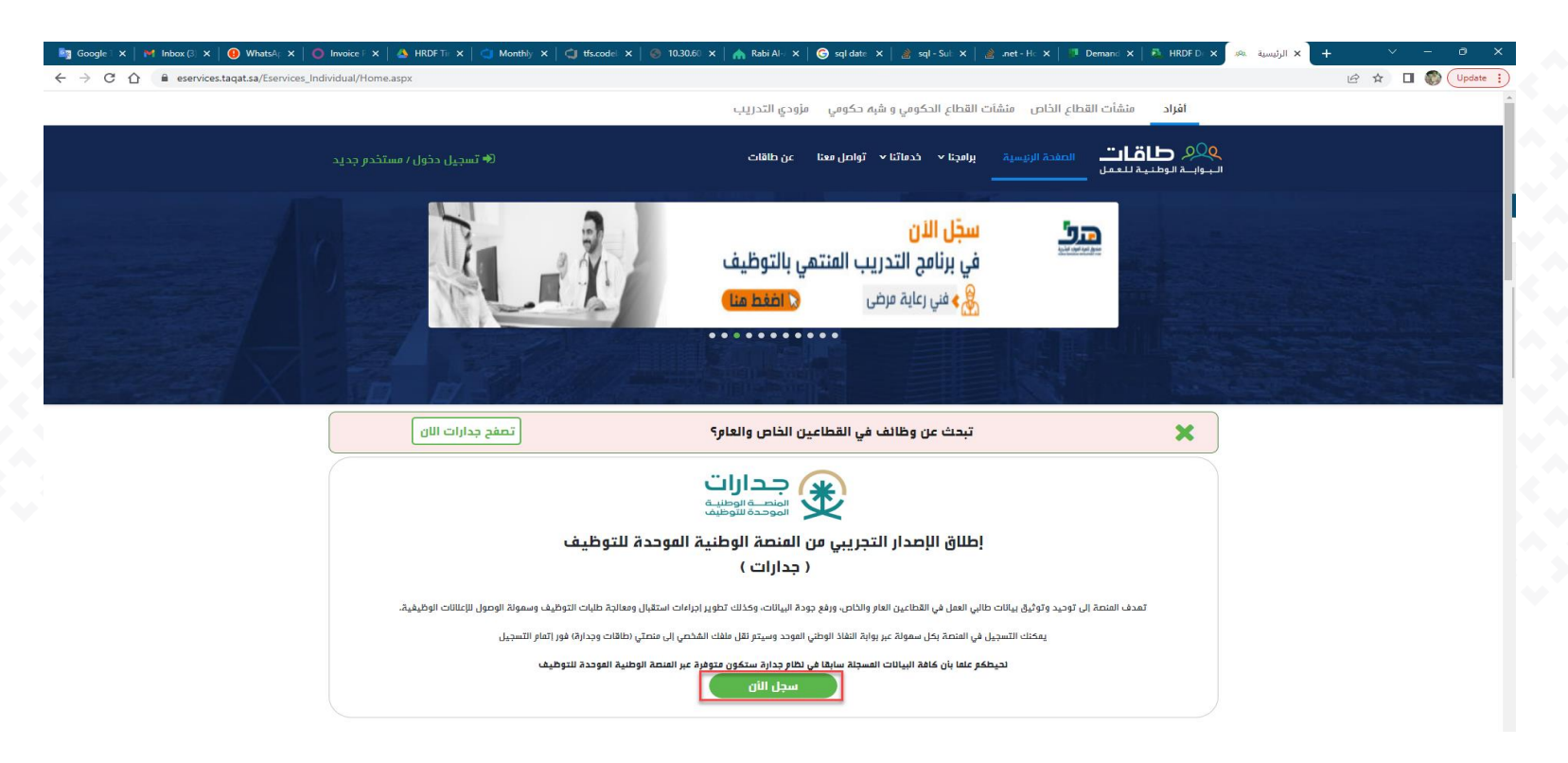

رابط منصة جدارات : https://jadarat.sa/Jadarat/

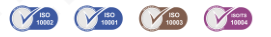

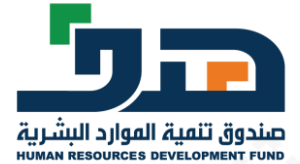

#### \star من ثم اختيار مستخدم جديد

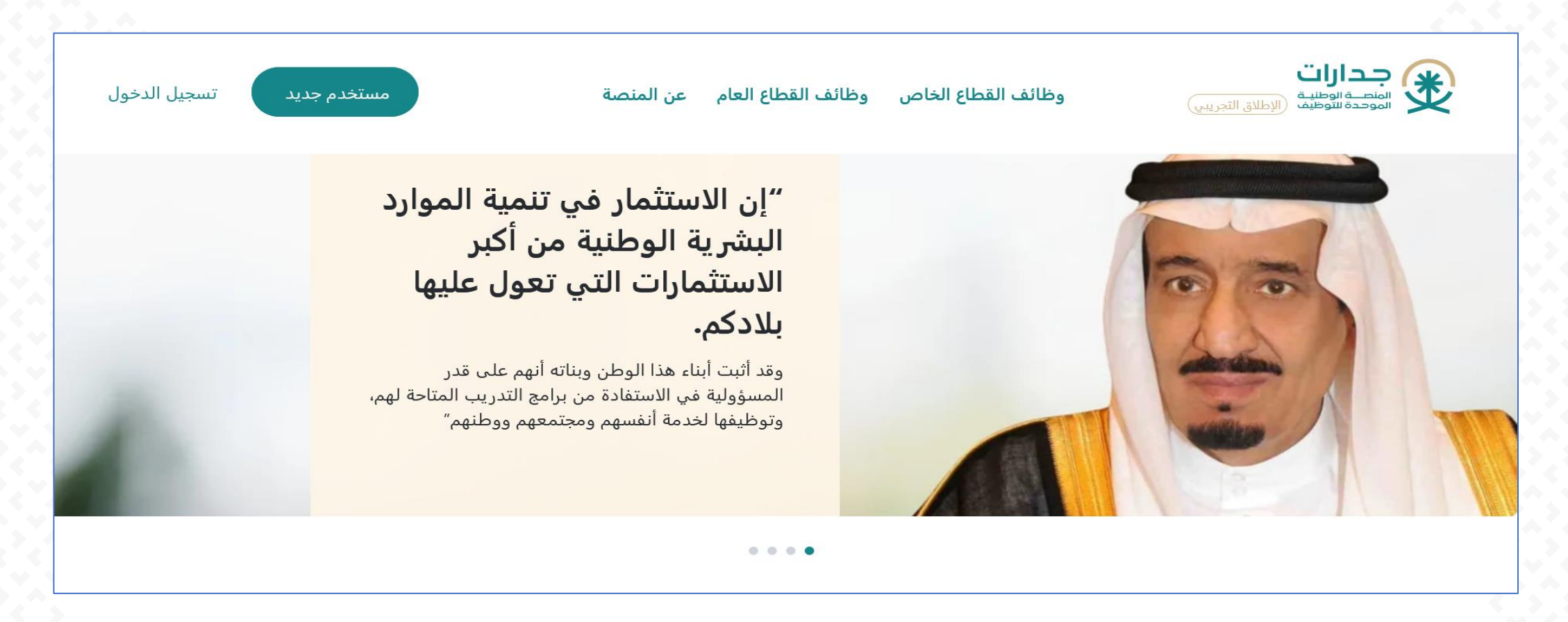

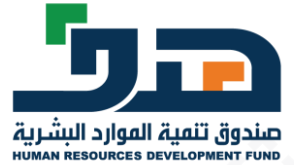

#### 🔦 أو تسجيل الدخول عبر النفاذ الموحد في حال كان العميل مسجل مسبقا ومن ثم اختيار برامج وخدمات طاقات

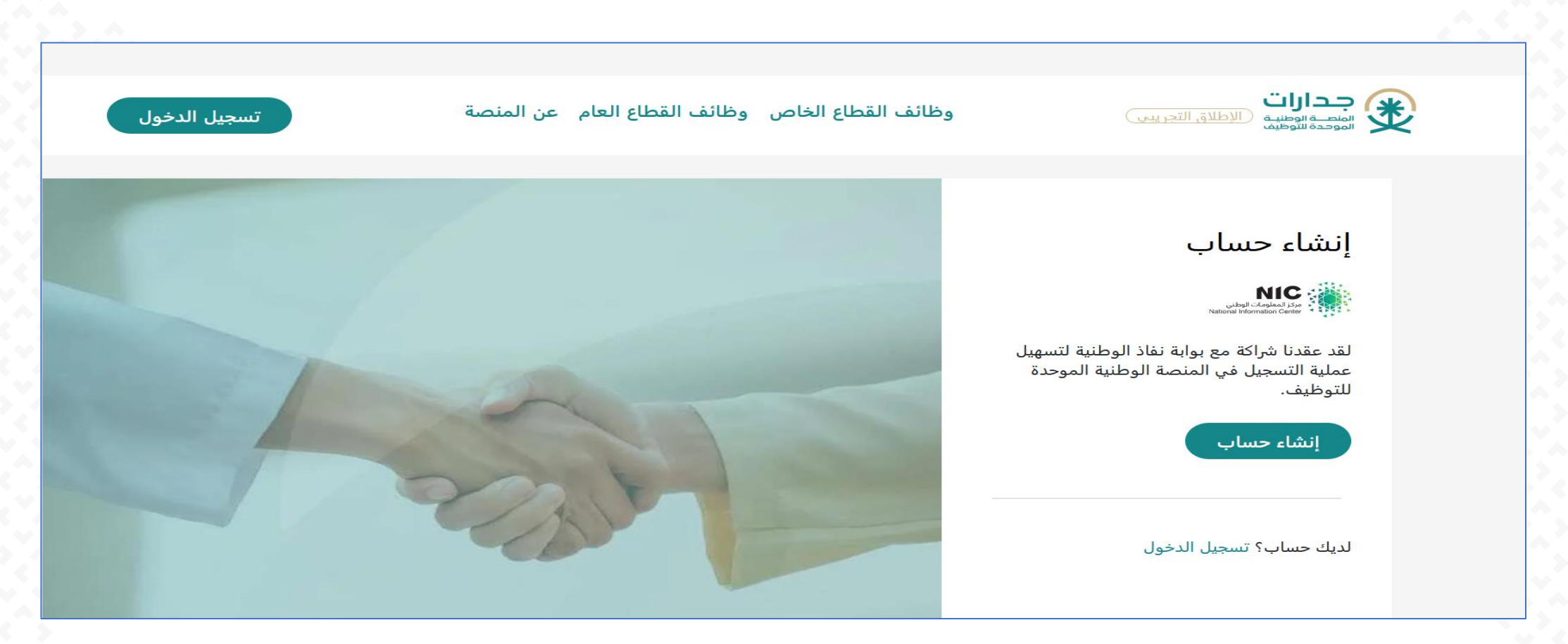

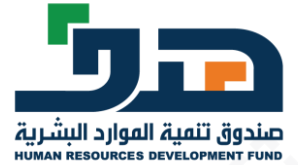

.

#### التأكد من تحديث الملف الشخصي

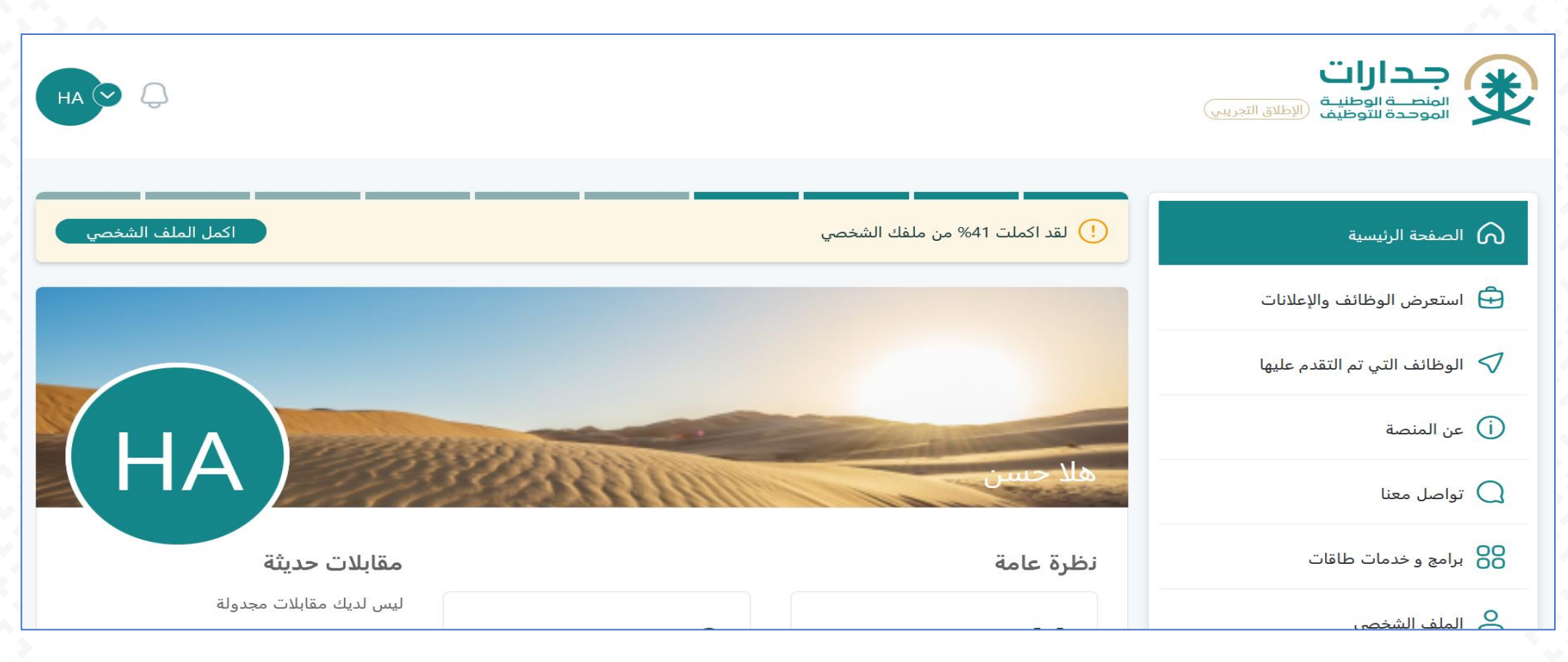

بعد اكتمال الملف الشخصي يتم اختيار برامج وخدمات طاقات للانتقال لصفحة طاقات

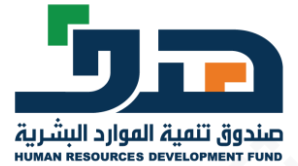

# 🖍 🛛 يقوم المستفيد بالذهاب للرابط ادناه ثم يقوم بالدخول عن طريق الضغط على الرابط "تسجيل دخول / مستخدم جديد"

https://eservices.taqat.sa/Eservices\_Individual/Home.aspx

|                                                                 | <b>أفراد</b> منشأت القطاع الخاص منشأت القطاع الحكومي و شب <i>ه</i> حكومي مزودي التدريب                                                                                                    |
|-----------------------------------------------------------------|----------------------------------------------------------------------------------------------------|
| 🗢 تسجیل دخول / مستخدم جدید                                      | ي الصفحة الرئيسية برامجنا • خدماتنا • تواصل معنا عن طاقات<br>الـــوابــة الـوطنيـة للـعمل                                                                                                    |
|                                                                 |                                                                                                    |
|                                                                 |                                                                                                    |
|                                                                 |                                                                                                    |
|                                                                 |                                                                                                    |
| ۵۰۰<br>قدراتك الأكاديفية والفمنية<br>دالهمني عن بُعد بالضغط منا | اعرف کیف تحص علی وطیف<br>مدین سین سرد سند<br>مدین سین سرد سند<br>مدین سین سرد سند<br>مدین سین سرد سند<br>مدین سرد سند<br>مدین سرد سند<br>مدین سرد سند<br>مدین سرد سند<br>مدین سرد سند<br>مدین سرد سند<br>مدین سرد سند<br>مدین سرد<br>مدین سرد<br>مدین سرد<br>مدین سرد<br>مدین سرد<br>مدین سرد<br>مدین سرد<br>مدین سرد<br>مدین سرد<br>مدین سرد<br>مدین سرد<br>مدین سرد<br>مدین سرد<br>مدین سرد<br>مدین سرد<br>مدین سرد<br>مدین سرد<br>مدین مدین<br>مدین سرد<br>مدین سرد<br>مدین مدین<br>مدین مدین<br>مدین مدین<br>مدین مدین<br>مدین مدین<br>مدین مدین<br>مدین مدین<br>مدین مدین<br>مدین مدین<br>مدین مدین<br>مدین<br>مدین مدین<br>مدین مدین<br>مدین<br>مدین مدین<br>مدین مدین<br>مدین<br>م<br>مد<br>مدین<br>مدین<br>م<br>مدین<br>مدین<br>مد<br>م<br>م<br>م<br>م<br>م<br>مد<br>م<br>م<br>م<br>م<br>م<br>م<br>م<br>مدین<br>م<br>م<br>م<br>م<br>م<br>م<br>م<br>م<br>م<br>م<br>م<br>م<br>م |
|                                                                 |                                                                                                    |
|                                                                 |                                                                                                    |

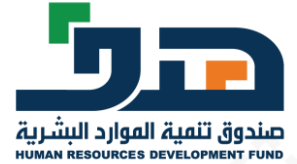

5

#### ً يتم تحويل الفرد إلى صفحة النفاذ الوطني الموحد لاستكمال عملية الدخول

|           | senúco?lang=ar                                                                                                    | * | ✓ – ☐ X □ 	 □ 	 □ 	 □ 	 100000000000000000000000 |
|-----------|----------------------------------------------------------------------------------------------------|---|--------------------------------------------------|
| ⊕ English |                                                                                                    |   | نفاذ                                             |
|           | مرحبا بك عزيزي عميل/ البوابة الوطنية للعمل - طاقات، في خدمة النفاذ الوطني الموحد                                   |   |                                                  |
|           | - تطبيق نفاذ                                                                                                    |   |                                                  |
|           | رقم بطاقة الأحوال/القامة<br>Enter your National Id here                                                            |   |                                                  |
|           | (-تسجيل الدخول<br><u>تحميل تطبيق نفاذ (App Store)</u><br>الرجاء إدخال رقم بطاقة الأحوال/الاقامة. ثم<br>اختط دخوا . |   |                                                  |
|           |                                                                                                    |   |                                                  |
|           | + اسم المستخدم وكلمة المرور                                                                                        |   |                                                  |

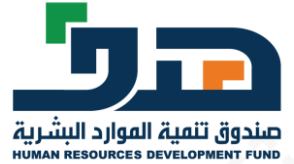

#### 🖌 الذهاب إلى برامجنا > مهارات > دورات برنامج مهارات التدريبية

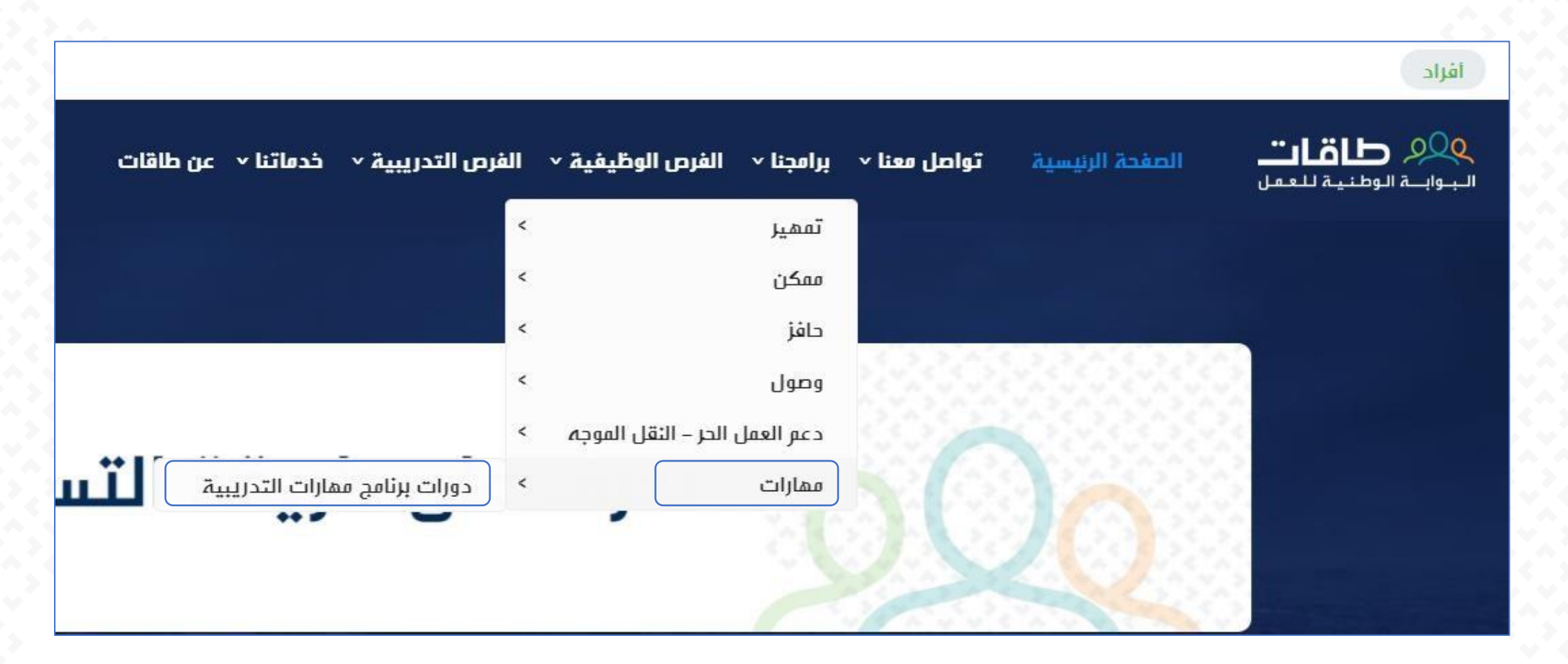

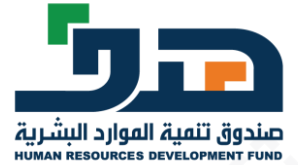

#### عرض جميع الدورات التدريبية المتاحة بالبحث أو النقر على عرض (التقديم حسب حالة التوظيف للمتدربين المستفيدين) هنا دوره مستهدفة للموظفين:

| لمة أح  | ola 💽               |                  |                     | ىن طاقات                                | × خدماتنا × ء            | الفرص التدريبية     | الفرص الوظيفية ٧             | ىنا ~ برامجنا ~           | يسية تواصل مع          | الصفحة الرن   | 990 <b>طاقات</b> ®<br>لبوابـة الوطنية للعمل |
|---------|---------------------|------------------|---------------------|-----------------------------------------|--------------------------|---------------------|------------------------------|---------------------------|------------------------|---------------|---------------------------------------------|
|         |                     |                  |                     |                                         |                          |                     |                              |                           | مهارات التدريبية       | دورات برنامج  | برامجنا > مهارات >                          |
|         |                     |                  |                     |                                         |                          |                     |                              |                           | لىبة                   | هارات التدر   | دورات برنامد مر                             |
|         |                     | هارات            | نوع الم             | ندريبية                                 | اسم الجمة الت            |                     | ي للدورة                     | الاسم الإنجليز            |                        | _ر,<br>ورة    | الإسم العربي للدر                           |
|         |                     |                  | اختر<br>المدينة     |                                         | المنطقة                  | دفين                | ب للفتدربين الفستم           | حالة التوظيف              |                        | دورة          | طريقة تقديم ال                              |
| ~       |                     | P.               | <br>اختر            |                                         | اختر                     | ~                   |                              | اختر                      | $\sim$                 |               | ۔۔<br>اختر                                  |
|         |                     | لنهاية - إلى     | تاريخ اا            | - من                                    | تاريخ النهاية            |                     | . إلى                        | تاريخ البداية-            |                        | ن             | تاريخ البداية -م                            |
|         |                     | Day - Month -    | Tear                | <i>/</i> LLL                            | يوم - سمر - ۱            |                     | 7.111                        | يوم - سمر - ۱             |                        | 24            | يوم - سمر - ست                              |
| ة تعيين | حث إعادة            | ų                |                     |                                         |                          |                     |                              |                           |                        |               |                                             |
| رض      | تاريخ<br>النهاية عر | تاريخ<br>البداية | المقاعد<br>المتبقية | حالة التوظيف<br>للمتدربين<br>المستمدفين | طريقة<br>تقديم<br>الدورة | نوع<br>الفهارات     | الإسم<br>الإنجليزي<br>للدورة | الإسم<br>العربي<br>للدورة | رقم الموعد<br>التدريبي | رقم<br>الدورة | إسم الجمة                                   |
| عرض     | 2021-<br>04-25      | 2021-<br>02-26   | 25                  | موظف                                    | عن بعد                   | الممارات<br>الممنية | real Estate<br>Marketing     | تسويق<br>عقاري            | 102-001                | 102           | خلیل محمد<br>احمد محمد                      |

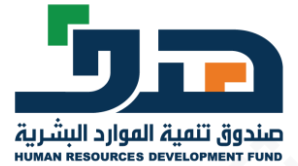

عرض جميع الدورات التدريبية المتاحة بالبحث أو النقر على عرض ( التقديم حسب حالة التوظيف للمتدربين المستفيدين ) هنا دوره مستهدفة للباحثين عن عمل أو كلاهما للجميع:

|                         |                                           | , الفهارات                                              | نوع                      | ة التدريبية                                                     | اسم الجمة                                      |                                        | إنجليزي للدورة                                      | الاسم ال                                    | لتدريبية                          | ی <mark>ج ممارات ا</mark> ا<br>ی للدورۃ | <b>رات برنام</b><br>لإسم العرب           |
|-------------------------|-------------------------------------------|---------------------------------------------------------|--------------------------|-----------------------------------------------------------------|------------------------------------------------|----------------------------------------|-----------------------------------------------------|---------------------------------------------|-----------------------------------|-----------------------------------------|------------------------------------------|
| اختر >                  |                                           | - ] [                                                   |                          |                                                                 |                                                | ••••••••                               |                                                     |                                             |                                   |                                         |                                          |
|                         | العدينة                                   |                                                         |                          | المنطقة                                                         | حالة التوظيف للمتدربين المستهدفين              |                                        | حالة الت                                            | لدورة                                       |                                   | طريقة تقديم ا                           |                                          |
|                         | וختر                                      |                                                         | -] [~                    |                                                                 | اختر                                           | $\sim$                                 | 248 D.399                                           | 🗸 🗸 🗸                                       |                                   |                                         | اختر                                     |
|                         |                                           | تاريخ النماية - إلى                                     |                          | ﺎﯾﺔ - ﻣﻦ                                                        | تاريخ النم                                     |                                        | بداية- إلى                                          | تاریخ ال                                    |                                   | بة -من                                  | اريخ البداي                              |
|                         | Day - Month - Year                        |                                                         |                          | גַפַק - שנה                                                     |                                                | يوم - شمر - سنة                        |                                                     |                                             |                                   |                                         |                                          |
|                         |                                           | Day - Month - Yea                                       | r                        | مر - سنة                                                        | يوم- شم                                        |                                        | شمر - سنة                                           | - גפק                                       |                                   | äim - j                                 | يوم - شمر                                |
| إعادة تعي<br>عرض        | بحث<br>تاريخ<br>النماية                   | Day - Month - Yea<br>تاريخ<br>البداية                   | r<br>المقاعد<br>المتبقية | مر - سنة<br>حالة التوظيف<br>للمتدربين المستمدفين                | يوم - شه<br>طريقة<br>تقديم<br>الدورة           | لوع<br>الممارات                        | شمر - سنة<br>الإسم<br>الإنجليزي<br>للدورة           | يور -<br>الإسم<br>العربي<br>للدورة          | رقم الموعد<br>التدريبي            | ر - سنة<br>رقم<br>الدورة                | يوم - شمر<br>إسم<br>الجمة                |
| إعادة تعي<br>عرض<br>عرم | بحث<br>تاريخ<br>النماية<br>2021-<br>05-26 | Day - Month - Yea<br>تاريخ<br>البداية<br>2021-<br>04-06 | r<br>المقاعد<br>المتبقية | مر - سنة<br>حالة التوظيف<br>للمتدربين المستمدفين<br>باحث عن عمل | يوم - شه<br>طريقة<br>تقديم<br>الدورة<br>عن بعد | لوع<br>الممارات<br>الممارات<br>الممنية | شمر - سنة<br>الإسم<br>الإلجليزي<br>للدورة<br>safety | يوم -<br>الإسم<br>العربي<br>للدورة<br>سلامة | رقم الموعد<br>التدريبي<br>107-001 | ر - سنة<br>رهم<br>الدورة<br>107         | يوم - همر<br>إسم<br>الجمة<br>رياب<br>new |

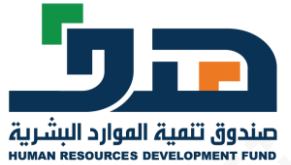

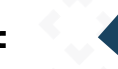

عرض تفاصيل الدورة التدريبية

#### تفاصيل موعد تدريبي رقم 001-102

| بيانات الدورة التدريبية الاساسية :                  |
|-----------------------------------------------------|
| <b>نوع الممارات</b><br>الممارات الممنية             |
| الاسم العربي للدورة<br>تسويق عقاري                  |
| <b>طريقة تقديم الدورة</b><br>عن بعد                 |
| أقرب نشاط اقتصادي<br>العقارات والأراضي              |
| وصف الدورة باللغة العربية<br>تسويق عقاري            |
| <b>محتويات الدورة باللغة العربية</b><br>تسويق عقاري |
| اهداف الدورة باللغة العربية<br>تسويق عقاري          |
| عدد مرات الانعقاد<br>4                              |
| ا <b>سر الجمة</b><br>خليل محمد احمد محمد            |
| رابط/ألية الوصول للدورة التدريبية                   |

حالة التوظيف للمتدربين المستهدفين موظف

> الاسم الانجليزی للدورة real Estate Marketing

> > الجنس المستهدف كلامما

**تصليف النشاط الاقتصادي** بيع وشراء الأراضي والعقارات

وصف الدورة باللغة الانجليزية real Estate Marketing

محتويات الدورة باللغة الانجليزية real Estate Marketing

اهداف الدورة باللغة الانجليزية real Estate Marketing

> مدة الدورة بالأيا<mark>م</mark> <sup>33</sup>

سعر الدورة التدريبية الإجمالي 1500

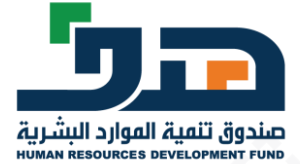

\$

# التقديم على برنامج مهارات

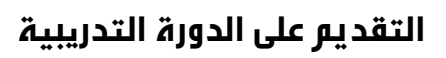

| S 2                                                                                                  |                                    |
|----------------------------------------------------------------------------------------------------|------------------------------------|
| بيانات الموعد التدريبي :                                                                             |                                    |
| ا <b>سم للدورة</b><br>تسويق عقاري                                                                    |                                    |
| تاريخ البداية<br>2021-02-26                                                                          | <b>تاريخ النهاية</b><br>2021-04-25 |
| <b>وقت التدر</b> يب<br>11:00                                                                         | الجنس المستهدف<br>كلاهما           |
| <b>رابط/ألية الوصول للدورة التدريبية</b><br>https://172.28.145.15/Maharat_External/ScheduleList.aspx |                                    |
|                                                                                                    | التقديم على فرصة تدريبية           |
|                                                                                                    |                                    |

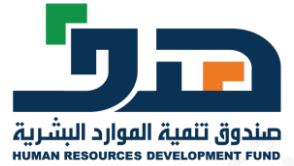

تحديد المسمى الوظيفي – الموافقة على الشروط والاحكام – إرسال - تم التقديم بنجاح ،وانتظار موافقة الجمة التدريبية

|                                                                                                    | 1            |
|----------------------------------------------------------------------------------------------------|--------------|
| ، اختيار أقرب مسمى وظيفي مناسب حسب التصنيف الممني السعودي*                                         | لرجاء        |
| اختر                                                                                               |              |
|                                                                                                    | Q            |
| <u>ــــــــــــــــــــــــــــــــــــ</u>                                                        | اذ           |
| بر رقابة ادارية                                                                                    | مد ی         |
| ن منطقة                                                                                            | أمير         |
| بر رقابة أسواق تجارية                                                                              | مدي          |
| بر فرع<br>                                                                                         | مدي          |
| ; متطلبات الأهلية اللازمة للانضمام إلى البرنامج وفق مايلي :                                        | جميع         |
| سعودي الجنسية.                                                                                     | ц -          |
| الا يقل العمر عن 18 سنة ولا يزيد عن 60 سنة.                                                        | - <b>-</b> - |
| ان تكون مسجلا في البواية الوطنية للعفل (طافات).<br>أن تكون مسجلا في البواية الوطنية للعفل (طافات). |              |
| ان يكون باحث عن عمل، أو أن يكون موطفاً على رأس العمل في الفطاع الحاص.                              | - <u> </u>   |
| يفكن للفرد الاستفادة من برنامج واحد فقط في الفسار الفمني وبرنامج واحد في مسار                      | -6           |

|   | ×   | التقديم على فرصة تدريبية                                                                                                    |
|---|-----|----------------------------------------------------------------------------------------------------|
| ^ |     | 34-    الالتزام بعدم نسخ أو حفظ أو استخدام أو عرض أو تسويق أي جزء من أجزاء هذا الموقع                                                                            |
|   |     | لإلكتروني دون أخذ موافقة مسبقة من الصندوق.                                                                                                    |
|   |     | 35- الالتزام بعدم استخدام هذا الموقع بأي طريقة قد تضر أو قد تلحق الضرر بهذا الموقع                                                                               |
|   |     | لإلكتروني أو قد تؤثر على المستخدمين الأخرين.                                                                                                    |
|   |     | 36-    الالتزام بعدم استخدام مذا الموقع الإلكتروني بما يتعارض مع القوانين واللوائح المعمول                                                                       |
|   |     | بها في المملكة العربية السعودية.                                                                                                    |
|   |     | 37-    تخضع جميع التعاملات الالكترونية الى نظام التعاملات الإلكترونية ولائحته التنفيذية                                                                          |
|   |     | لصادر بالمرسوم الملكي رقم (م/18) وتاريخ 8/3/1427هـ.                                                                                                    |
|   |     | 38-     أي أفعال تصدر عن المستفيد بطريق مباشر أو غير مباشر بغرض اختراق الأنظمة الالكترونية                                                                       |
|   |     | لخاصة بالصندوق أو الإضرار فإنما تدخل في نطاق مسؤوليتما وفقاً لنظام مكافحة الجرائم                                                                                |
|   |     | لمعلوماتية الصادر بقرار مجلس الوزراء رقم (79) وتاريخ 7/3/1428هـ.                                                                                                 |
|   |     | 39- في حال تضمين الفرد المحرر الالكتروني الخاص بمذا الإقرار واقعة أو بيانات غير صحيحة                                                                            |
|   |     | ومخالفة للحقيقة فإنما تخضع للتجريم وفقاً للمادة الثانية فقرة (و) من النظام الجزائي لجرائم                                                                        |
|   |     | لتزوير والصادر بموجب المرسوم الملكي رقم م/11 بتاريخ 18/2/1435هـ                                                                                                  |
|   |     | ماره أقب الموافقة على هذا اللقيل، واطلاع ، وقرائت ، إكافة فقراته والأدكام والشيوط المتعاقة                                                                       |
|   |     | سية مرجعونهم عليها وعلى معن يومرن وتصلحي ومرتعي عصم عمرت وتعصير وتشروك تصطلا<br>به، وموافقته عليها وعلى محة ودقة دوية البيانات التي قدوتها المندوق، وأن المندوق. |
|   |     | جه، ويورنست في الخاذ الاحراءات القانونية المناسبة اذا ثبت غير ذلك.<br>بحتفظ بالحق في الخاذ الاحراءات القانونية المناسبة اذا ثبت غير ذلك.                         |
|   |     |                                                                                                    |
|   |     | 🔽 اقر بالموافقة على جميع الشروط والأحكام                                                                                                    |
| _ |     |                                                                                                    |
| ~ |     |                                                                                                    |
| 1 | L   | ارساز                                                                                                    |
|   | 100 |                                                                                                    |

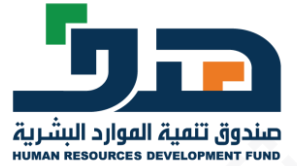

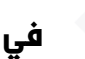

في حال عدم الأهلية لا يمكن التقديم على الدورة التدريبية، مع إظهار السبب – لا يمكن التقديم على الدورة نفسما أكثر من مرة

| خطة الدورة التدريبية                           | خطأ: عفوا، لا يمكنك التقديم على الدورة بسبب وجود طلب معلق على نفس<br>الدورة |   |
|------------------------------------------------|-----------------------------------------------------------------------------|---|
| عدد أيام التدريب<br>5                          | عدد ساعات التدريب<br>20                                                     |   |
| بيانات مسؤل الاتصال                            |                                                                             |   |
| <b>رقم الجوال</b><br>0555111333                | البريد الالکترونی<br>test@test.com                                          |   |
| بيانات الموعد التدريبي                         |                                                                             |   |
| تاريخ البداية<br>2020-08-25                    | تاريخ النماية<br>2020-09-03                                                 |   |
| <b>وقت التدر</b> يب<br>02:00                   | الجنس المستعدف<br>كلاهما                                                    |   |
| رابط/ الية الوصول للدورة التدريبية<br>test.com |                                                                             | > |
|                                                | التقديع                                                                     |   |

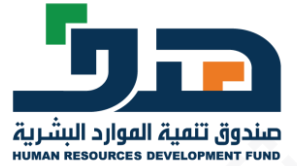

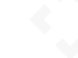

في حال عدم الأهلية لا يمكن التقديم على الدورة التدريبية، مع إظهار السبب – لا يمكن التقديم على دورة تدريبية ملغاة

|                                       | خطأ : عفوا، لا يمكنك التقديم على الدورة لأن الدوره ملغاه 🎽 | خطة الدورة التدريبية                           |
|---------------------------------------|------------------------------------------------------------|------------------------------------------------|
|                                       | <b>عدد ساعات التدر</b> يب<br>6                             | <b>عدد أيام التدريب</b><br>1                   |
|                                       |                                                            |                                                |
| · · · · · · · · · · · · · · · · · · · |                                                            | بيانات فسون انانصان                            |
|                                       | <b>البريد الالکترونی</b><br>test@test.com                  | <b>رقم الجوال</b><br>0555112221                |
|                                       |                                                            | بيانات الموعد التدريبي                         |
|                                       | <b>تاریخ النمایة</b><br>2020-08-27                         | <b>تاريخ البداية</b><br>2020-08-25             |
|                                       | الجنس المستمدف<br>كلامما                                   | <b>وقت التدريب</b><br>02:00                    |
|                                       |                                                            | رابط/ الية الوصول للدورة التدريبية<br>test.com |
| التقديع                               |                                                            |                                                |

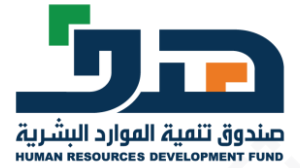

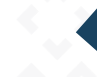

في حال عدم الأهلية لا يمكن التقديم على الدورة التدريبية، مع إظهار السبب – يمكن الاستفادة من دورة تدريبية واحدة فقط ( لكل من الباحث عن عمل والموظف )

| الفهارات        | and the stand of the stand of the stand of the stand of the stand of the stand of the stand of the stand of the  |
|-----------------|----------------------------------------------------------------------------------------------------|
| ارات الممنية    | ا يمكنك التقديم على الموعد التدريبي بسبب : يمكن للفرد الاستفادة من دورة<br>تدريبية واحدة فقط في الممارات الممنية |
| م العربي للدورة | المستر المجيري سدوره                                                                                             |
| ā               | safety                                                                                                    |

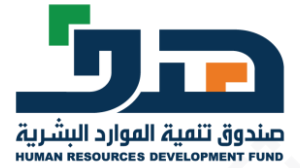

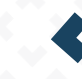

في حال عدم الأهلية لا يمكن التقديم على الدورة التدريبية، مع إظهار السبب – لا يمكن للباحث عن عمل التقديم على دوره تدريبية مخصصه للموظفين فقط

| ا يمكنك التقديم على الموعد التدريبي بسبب : لا يمكنك الإستفادة من برنامج<br>ممارات بسبب كونك حاليا غير موظف في القطاع الخاص حسب سجلات المؤسسة<br>العامة الإجتماعية للتأمينات | بيانات الدورة التدريبية الاساسية :<br>نوع الممارات |
|----------------------------------------------------------------------------------------------------|----------------------------------------------------|
| موظف                                                                                                    | الممارات العامة                                    |

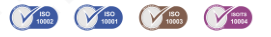

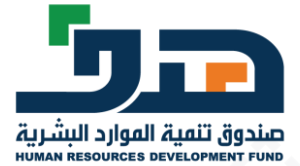

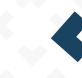

في حال عدم الأهلية لا يمكن التقديم على الدورة التدريبية، مع إظهار السبب – يجب أن تكون حالة الموظف نشطة في التأمينات الاجتماعية (للموظف)

| ا يمكنك التقديم على الموعد التدريبي بسبب : لا يمكنك الإستفادة من برنامج | عدد مرات الانعقاد   |
|-------------------------------------------------------------------------|---------------------|
| ممارات بسبب كونك حاليا غير موظف فى القطاع الخاص حسب سجلات المؤسسة       | 4                   |
| العامة الإجتماعية للتأمينات                                             | اسم الجهة           |
|                                                                         | خليل محمد احمد محمد |

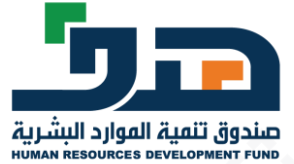

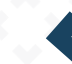

الذهاب إلى برامجنا > مهارات > لوحة بيانات مهارات

| لتدريبية × خدماتن <mark>ا</mark> × عن طاقات | الفرص ال | الفرص الوظيفية ٧      | برامجنا ×                   | تواصل معنا ٧ | الصفحة الرئيسية       | QQ <b>طاقات</b> ®<br>لبوابـة الوطنية للعمل |
|---------------------------------------------|----------|-----------------------|-----------------------------|--------------|-----------------------|--------------------------------------------|
|                                             | <        |                       | تفمير                       | ية           | برنامج ممارات التدريب | امجنا > مهارات > دورات                     |
|                                             | <        |                       | ممكن                        |              |                       |                                            |
|                                             | <        |                       | حافز                        |              | "                     |                                            |
| اسم الحهة التدريبية                         | <        |                       | وصول                        |              | ارات التدريبيه<br>رة  | دورات برنامج مم<br>الاسم العربي للده       |
|                                             | <        | ں الحر – النقل الموجہ | دعم العمز                   |              |                       | , <u>,</u> ,, , ,                          |
| ورات برنامج ممارات التدريبية:               | > ג      |                       | ممارات                      |              |                       |                                            |
|                                             | د مین    | ب بيفيدريين الفسيهم   | اله التوطية                 |              | ورة                   | طريقة تقديم الد                            |
| وحہ بیانات فھارات                           |          |                       | اختر                        | ~            |                       | اختر                                       |
| تاريخ النهاية - من                          |          | - إلى                 | ا <mark>ريخ البداي</mark> ة | تا           |                       | تاريخ البداية -من                          |
| يوم - شهر - سنة                             |          | لىنة                  | يوم - شهر -                 |              |                       | يوم - شهر - سنۃ                            |

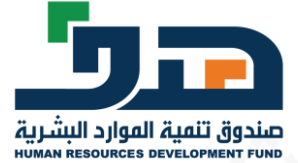

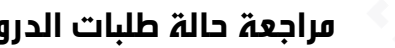

# مراجعة حالة طلبات الدروات التدريبية التي تم التقديم عليها

| مهارات > لوحة بيانات مهارات                                                                                                    |                       |              |                 |            |             |           |        |
|----------------------------------------------------------------------------------------------------|-----------------------|--------------|-----------------|------------|-------------|-----------|--------|
|                                                                                                    |                       |              |                 |            |             |           |        |
| ورات التي تو التقديم عليها                                                                                                    |                       |              |                 |            |             |           |        |
|                                                                                                    |                       |              |                 |            |             |           |        |
|                                                                                                    |                       |              |                 |            |             |           |        |
| الاسم العربي للدورة اسم الجمة التدريبية                                                                                           |                       | اسم الجمة ال | تدريبية         |            |             |           |        |
|                                                                                                    |                       |              |                 |            | بحث إه      | ادة تعيين |        |
| aulli                                                                                                    |                       |              |                 |            |             |           |        |
| رقم الاسم العربي أنتشر اسم الجمة رقم الموعد تاريخ تاريخ تاريخ<br>الجمية الجمية الإنجليزي التحديثية التحديد التقديم الجادة النماية | رقم الموعد<br>التحيين | تاريخ        | تاريخ<br>الحلية | تاريخ      | الحالة      | عرض       | انسحاب |
| الدورة للدورة التدريبية التدريبي التقديم البداية التقاية                                                                          | التدريبي              | التعديم      | الفحاتية        | التقاية    |             |           |        |
| تسویق real Estate Ma خلیل محمد -2021-02<br>102–2021-04-25 2021-02-26 102-001 102-01                                               | 102-001               | 2021-02-     | 2021-02-26      | 2021-04-25 | قيد مراجعة  | عرض       | السحاب |
| عقاری rketing احمد محمد 25                                                                                                    |                       | 25           |                 |            | جهة التدريب |           |        |

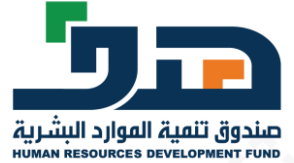

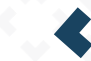

بالإمكان الانسحاب قبل قبول الجهة التدريبية لطلب التقديم، مع كتابة السبب

|             |                           |            |            |          |                         |                              |                                      | بيانات ممارات          | · ممارات > لوحة |
|-------------|---------------------------|------------|------------|----------|-------------------------|------------------------------|--------------------------------------|------------------------|-----------------|
|             |                           |            |            |          |                         | _                            | ليها                                 | تم التقديم ع           | ورات التي       |
|             |                           | ×          |            | انسحاب   |                         |                              |                                      |                        |                 |
|             |                           |            |            |          | سبب الانسحاب            | ر ال <mark>إنجليزي</mark> لا | الاس                                 | دورة                   | الاسم العربي لا |
| إعادة تعييز | بحث                       |            |            | ر الدوره | الوقت غير مناسب لي لحضو |                              |                                      |                        |                 |
| عرض         | الحالة                    | يخ<br>اية  | تاكيد      |          |                         | اسم ال<br>التدري             | الاس <i>م</i><br>الإنجليزي<br>للدورة | الاسم العربي<br>للدورة | رقم<br>الدورة   |
| عرم         | قيد مراجعة<br>جهة التدريب | 2021-04-25 | 2021-02-20 | 25       | د 102-001               | خلیل ہ<br>احمد محم           | real Estate Ma<br>rketing            | تسو يق<br>عقاري        | 102             |

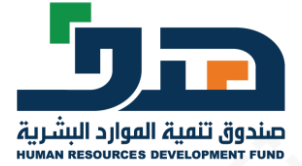

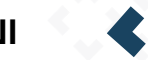

التأكيد على طلب الانسحاب

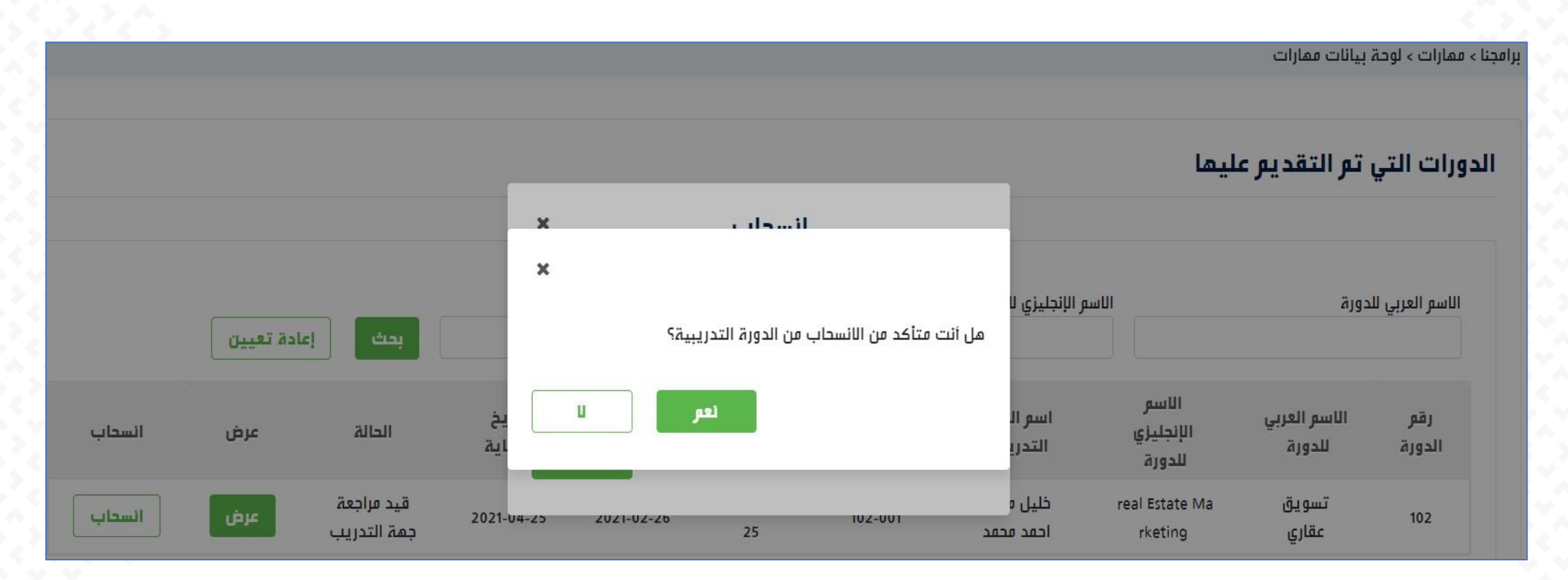

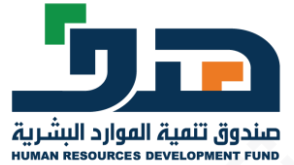

5

## لوحة بيانات ممارات

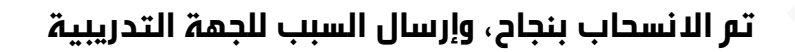

|        | ×           | ناح<br>عن طاقات | ورة التدريبية بنج<br>بة × خدماتنا × | الانسحاب من الد<br>الفرص التدريب | ▼ تم<br>الفرص الوظيفية | برامجنا ~ | تواصل معنا ~ | الصفحة الرئيسية | :<br>وي طاقات<br>البواية الوطنية للعمل |
|--------|-------------|-----------------|-------------------------------------|----------------------------------|------------------------|-----------|--------------|-----------------|----------------------------------------|
|        |             |                 |                                     |                                  |                        | -         |              | يانات ممارات    | برامجنا > ممارات > لوحة ب              |
|        | <u>میین</u> | إعادة تن        | بحث                                 |                                  | سر الجمة التدريبية     | ]         | بها          | تم التقديم علب  | الدورات التي                           |
| السحاب | عرض         | الحالة          | تاريخ<br>النماية                    | تاريخ<br>البداية                 | تاريخ<br>التقديم       |           |              |                 |                                        |
|        | عرض         | منسحب           | 2021-04-25                          | 2021-02-26                       | 2021-02-<br>25         |           |              |                 |                                        |
|        |             |                 |                                     |                                  |                        |           |              |                 |                                        |

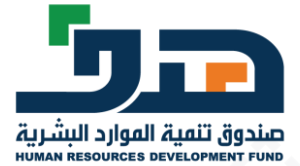

في حال رفض الجهة التدريبية لطلب التقديم، يتم عكس سبب الرفض في صفحة الفرد في حال قبول الجهة التدريبية لطلب التقديم، يتم عكس حالة القبول في صفحة الفرد

|        |     |                      |                  |                  |                          |                        |                        |                           |                        | 6 ° A ° A     |
|--------|-----|----------------------|------------------|------------------|--------------------------|------------------------|------------------------|---------------------------|------------------------|---------------|
| السحاب | عرض | الحالة               | تاريخ<br>النهاية | تاريخ<br>البداية | تاريخ<br>التقدي <i>م</i> | رقم الموعد<br>التدريبي | اسر الجمة<br>التدريبية | الاسم الإنجليزي<br>للدورة | الاسم العربي<br>للدورة | رقم<br>الدورة |
| انسحاب | عرض | مقبول <mark>،</mark> | 2021-04-25       | 2021-02-26       | 2021-02-<br>25           | 102-001                | خلیل محمد<br>احمد محمد | real Estate Mar<br>keting | تسويق عقاري            | 102           |
|        | عرض | مرفوض                | 2021-04-25       | 2021-02-26       | 2021-02-<br>25           | 102-001                | خلیل محمد<br>احمد محمد | real Estate Mar<br>keting | تسويق عقاري            | 102           |

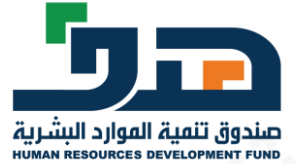

#### عند انتهاء الدورة التدريبية، يتم عكس حالتها في صفحة الفرد ويتم تقييم الدورة ثم تحميل الشهادة

| ورات اللي قر ا       | التغديتر عتيتما        |                           |                        |                        |                          |                  |                  |        |     |                      |
|----------------------|------------------------|---------------------------|------------------------|------------------------|--------------------------|------------------|------------------|--------|-----|----------------------|
| الاسم العربي للدورة  |                        | الاسم الإنجليز            | زي للدورة              | اسم ا                  | لجهة التدريبية           |                  |                  |        |     |                      |
|                      |                        |                           |                        |                        |                          |                  |                  |        | بحث | عادة تعيين           |
| رقر الدورة           | الاسم العربي<br>للدورة | الاسع الإنجليزي<br>للدورة | اسم الجمة<br>التدريبية | رقم الموعد<br>التدريبي | تاريخ<br>التقديم         | تاريخ<br>البداية | تاريخ<br>النماية | الحالة | عرض | انسحا <mark>ب</mark> |
| 11420200858          | دورة اولى              | test                      | خلیل محمد احمد<br>محمد | 11420200858-<br>001    | 2020-08-<br>24           | 2020-08-18       | 2020-08-23       | مقبول  | عرض |                      |
| سجل                  |                        |                           |                        |                        |                          |                  |                  |        |     |                      |
| ، المستفاد منها في ب | برنامج ممكن            |                           |                        |                        |                          |                  |                  |        |     |                      |
| دورة                 |                        |                           |                        | الس                    | ىر الدورة <mark>.</mark> |                  |                  |        |     |                      |
| 11420200             |                        |                           |                        |                        | دورة اولى                |                  |                  |        |     |                      |

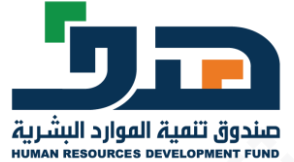

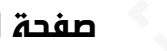

#### صفحة الفرد وتقييم الدورة التدريبية

استبيان استطلاع رأي المستفيد عن البرامج التدريبية في برنامج ممارات

aj عزيزي المستفيد من برنامج ممارات؛ مشاركتنا أرائكم ومقترحاتكم أساس تحسين وتطوير برامج دعم التدريب في صندوق تنمية الموراد البشرية 'مدف' لتلبية احتياجاتكم وتحقيق تطلعاتكم, عليه نأمل منكم التكرم بتعبئة بنود استطلاع رأيكم وذلك بتحديد الدرجة التي تمثل رضاكم عن أساليب التدريب في برنامج ممكن من الخيارات ( كبيرة جدا - كبيرة- متوسطة- قليلة -قليلة جداً) شاكرين لكم حسن تعاونكم واستجابتكم

#### درجة الرضا عن التدريب عن بعد

معايير التقييم

| سمولة التسجيل في البرنامج التدريبي              | کبیرة جدا | کبیرة   | متوسطة 🔵 | _ قايلة | قليلة جدا |
|-------------------------------------------------|-----------|---------|----------|---------|-----------|
| مناسبة الموضوعات التدريبية مع احتياجاتك الممنية | کبیرة جدا | کبیرة 🔘 | متوسطة 🔵 | _ قايلة | قليلة جدا |
| وطوح وشمولية محتوى التدريب                      | کبیرة جدا | کبیرة 🔘 | متوسطة 🔵 | قليلة   | قليلة جدا |
| أنشطة التدريب المختلفة معززة لفمم المحتوى       | کبیرة بدا | کبیرۃ   | متوسطة   | قليلة   | قليلة جدا |
| جو <mark>دة وسرعة كدمات</mark> الدعم الفني      | کبیرة جدا | کبیرة 🔘 | متوسطة 🔵 | _ قليلة | قليلة جدا |

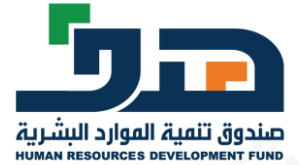

5

## لوحة بيانات ممارات

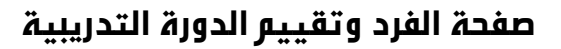

|             |         |          |         |           | درجة الرضا عن برنامج ممارات                                                                     |
|-------------|---------|----------|---------|-----------|-------------------------------------------------------------------------------------------------|
|             |         |          |         |           | معايير التقييم                                                                                  |
| قليلة جدا   | قليلة   | متوسطة 🔵 | کبیرۃ   | کبیرة جدا | دعم البرنامج اكتسابك للمعارف والممارات التخصصية، اللازمة لأداء<br>ممامك الوظيفية بكفاءة وفعالية |
| قليلة جدا   | ) قليلة | متوسطة 🔵 | کبیرۃ 🔵 | کبیرة جدا | وضوح أحكام وضوابط القواعد التنفيذية للخدمات التدريبية في<br>البرنامج                            |
|             |         |          |         |           | كن شريكا بأفكارك، وشاركنا مقترحاتك في تطوير خدمات التدريب                                       |
| إعادة تعيين | إرسال   |          |         |           |                                                                                                 |

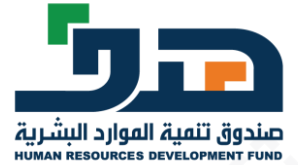

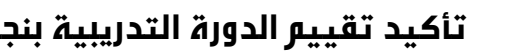

| ية عرض التقييم | بية بنجاح مع إمكان | قييم الدورة التدري | أكيد ت |
|----------------|--------------------|--------------------|--------|
|----------------|--------------------|--------------------|--------|

| ورب <b>طاقات</b> »<br>جواب الوطنية للعمل | الصفحة ال <mark>رنيسية</mark> | تواصل معنا ~ برامج        | <ul> <li>◄ الفرص الوظيفيه. </li> </ul> | سن التقيير بتباع<br>الفرص التدريبيه.√ | ✓ حدقانتا → عن طاة | ىت               |                       |                     |      |
|------------------------------------------|-------------------------------|---------------------------|----------------------------------------|---------------------------------------|--------------------|------------------|-----------------------|---------------------|------|
| مجنا > ممارات > لوحۃ ب                   | يائات ممارات                  |                           |                                        |                                       |                    |                  |                       |                     |      |
| الدورات التي                             | نم التقدي <mark>م</mark> عليم | L                         |                                        |                                       |                    |                  |                       |                     |      |
| الاسم العربي للد                         | ورة                           | الاسم الإن                | ېزي للدورة.                            | ۱ш                                    | سر الجهة التدريبية |                  | بحث                   | ן אונה ז            | عيين |
| رقم<br>الدورة                            | الاستر العربي<br>للدورة       | الاسم الإنجليزي<br>للدورة | استر الجمة<br>التدريبية                | رقم الموعد<br>التدريبي                | تاريخ<br>التقديم   | تاريخ<br>البداية | تاريخ<br>النماية      | الحالة              | عرد  |
| 105                                      | دورة تدريبية                  | Training                  | رباب <mark>n</mark> ew                 | 105-001                               | 2021-03-28         | 2021-02-01       | 2021-02-20            | م <mark>قبول</mark> | عر   |
| 1 سجل                                    |                               |                           |                                        |                                       |                    |                  |                       |                     |      |
| الدورة المستغ                            | اد منها في برامڊ              | ج ممارات - مسار           | لممارات الممنية                        | path 2                                |                    |                  |                       |                     |      |
| رقم الدورة                               |                               |                           | اسم الدورة                             |                                       |                    |                  |                       |                     |      |
|                                          |                               |                           |                                        |                                       |                    |                  | and the second second |                     |      |

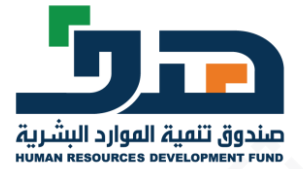

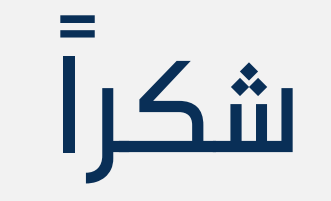